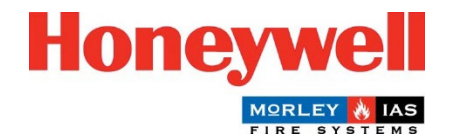

## Guida all'aggiornamento del firmware del pannello Morley-IAS Plus

## Procedura di aggiornamento del firmware del pannello (versione principale)

La centrale di allarme antincendio Morley-IAS Plus (versione principale) può essere facilmente aggiornata seguendo i seguenti passaggi:

- Scaricare l'ultima versione del firmware dal sito web Morley-IAS Lite: <u>https://buildings.honeywell.com/gb/en/lp/morleytech.</u> Assicurarsi di selezionare il firmware appropriato per il modello specifico del pannello.
- 2. Una volta scaricato il file del firmware, estrarre i file in una cartella.
- 3. **Disattivare** l'alimentazione di rete del Pannello. Aprire il coperchio anteriore del pannello e scollegare le batterie.

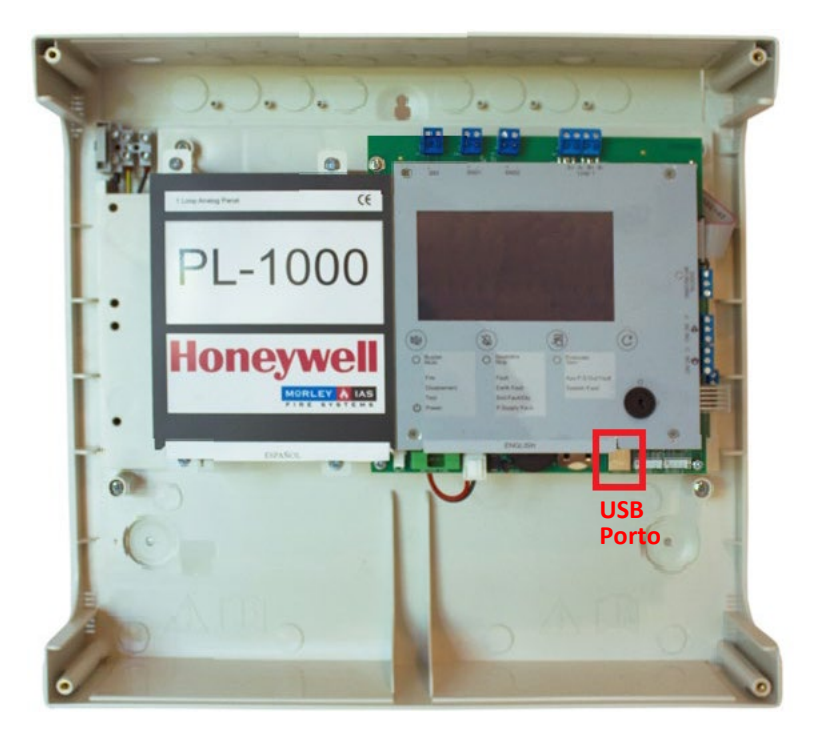

- 4. Collegare un cavo USB da un PC alla porta USB del pannello, come indicato sopra.
- 5. Premere contemporaneamente i pulsanti **BUZZER MUTE** e **SILENCE SOUNDERS** e **accendere** l'alimentazione di rete.

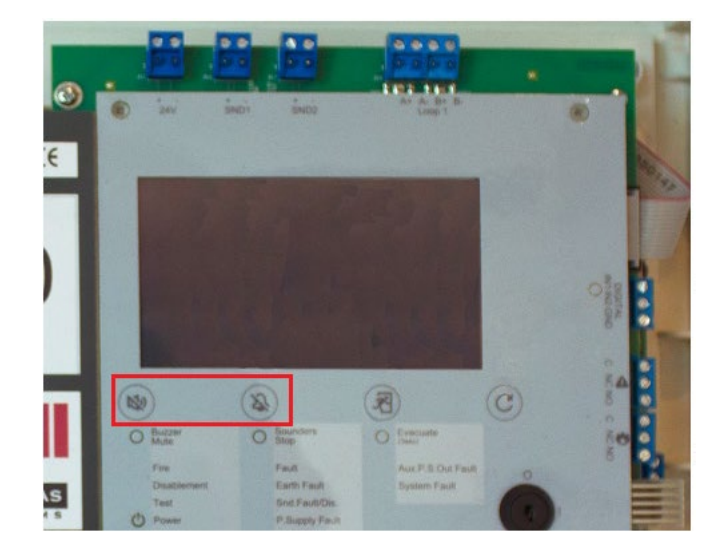

Tenere premuti i pulsanti per circa 5 secondi finché il pannello non entra in **modalità Bootloader**. Una volta in modalità Bootloader (caratterizzata da un cicalino continuo e da un display nero), rilasciare i pulsanti.

6. Assicurarsi che tutti i file sottostanti siano presenti nella cartella estratta. Fare doppio clic su **FlashFirmware\_PL1000** per avviare l'aggiornamento del firmware.

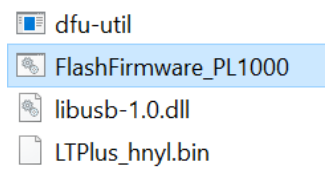

È fondamentale non togliere l'alimentazione al pannello durante questo processo, perché potrebbe causare un aggiornamento incompleto e potenziali problemi di sistema.

7. L'aggiornamento del firmware si avvia in una finestra di comando, come indicato di seguito. L'avanzamento dell'aggiornamento del firmware è indicato in basso, come mostrato.

| C:\Morley_Plus_Firmwares>ECHO OFF                                                               |
|-------------------------------------------------------------------------------------------------|
| ECHO is off.                                                                                    |
| No File Provided                                                                                |
| dfu utility found                                                                               |
| Devnum for 1fc9:00a1 is 16                                                                      |
| Flashing Firmware                                                                               |
| Waiting for 0 seconds press a key to continue                                                   |
| dfu-util 0.11                                                                                   |
|                                                                                                 |
| Copyright 2005-2009 Weston Schmidt, Harald Welte and OpenMoko Inc.                              |
| Copyright 2010-2021 Tormod Volden and Stefan Schmidt                                            |
| This program is Free Software and has ABSOLUTELY NO WARRANTY                                    |
| Please report bugs to http://sourceforge.net/p/dfu-util/tickets/                                |
|                                                                                                 |
| Warning: Invalid DFU suffix signature                                                           |
| A valid DFU suffix will be required in a future dfu-util release                                |
| Upening DFU capable USB device                                                                  |
| Device ID 1709:0001                                                                             |
| Device Dru Version 0101                                                                         |
| Claiming USB DFU Interface                                                                      |
| Determining device status                                                                       |
| Determining device status<br>DEL state(2) = $dfuTDLE$ status(0) = No ennon condition is present |
| DEL mode device DEL version 0101                                                                |
| Device returned transfer size 512                                                               |
| Copying data from PC to DEU device                                                              |
| Download [======== ] 48% 466432 bytes                                                           |
|                                                                                                 |

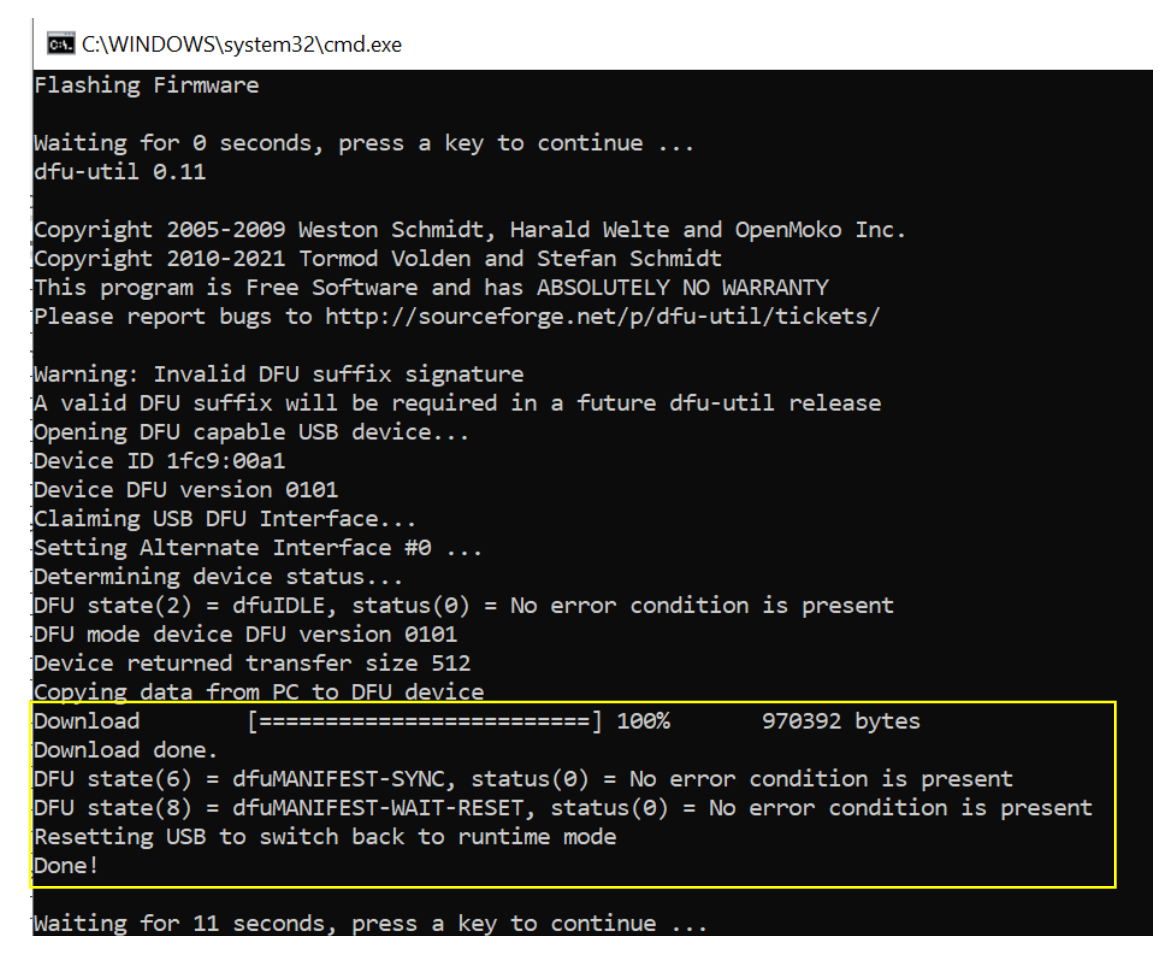

- 8. Una volta completato il download, appariranno i messaggi di aggiornamento terminato (come mostrato sopra) e il pannello si avvierà automaticamente con la schermata del logo Morley-IAS.
- 9. Il pannello è ora operativo. Andare al menu Versioni e verificare la versione principale.
- 10. Accedere al menu **Data/Ora** e impostare la **data** e l'**ora** corrette.

Congratulazioni! L'aggiornamento del firmware della centrale di allarme antincendio Morley-IAS Plus è stato eseguito con successo. Assicuratevi di controllare regolarmente gli aggiornamenti del firmware per garantire prestazioni e funzionalità ottimali del vostro sistema di rivelazione incendi.